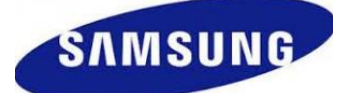

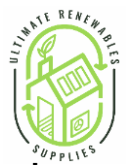

#### Heat Pump system design and operation for best performance, lowest running costs and best performance.

#### System design considerations

Ultimate Renewables Supplies aim to help the installer supply the most efficient heat pump systems with the highest comfort levels. To achieve this system design must be compatible with the thermodynamic properties of the equipment, the distribution system and the area to be heated. Heat pumps operate best at lower temperatures, the higher the desired temperature the lower the performance and comfort levels will be. To achieve the best performance and comfort levels the heat pump must replace lost heat within the property and not attempt to catch up for off periods. To achieve this, we recommend an open system design where in properties up to 150 square metres all emitters except the bedrooms should be left without control. The heat pump with the aid of it's internal temperature sensor will maintain the internal temperature of the property in the common areas at a level determined by the user on the screen. All units sold by ultimate renewables have this facility and most easily altered by the end user. In areas where there is high thermal gain it is recommended that multiple emitters be installed and at least half I left open zone and the remainder controlled buy a modulating thermostat or actuator. On off controls should never be used with a heat pump.

In larger buildings where thick screed under floor heating is installed it is recommended that partial control of the areas is practised where approximately 50% of the emitters or circuits are controlled by a modulating thermostat or actuator and the remainder be left open zone. This allows for some measure of control without significantly reducing the performance of the system. In all properties the maximum and minimum flow rates Mentioned below (Page 2 and 3) must be adhered to and confirmed at commissioning. If these flow rates are not confirmed the performance and efficiency of the heat pump will be significantly affected.

#### System control

In low thermal mass buildings with fast reacting heating systems, for instance new build, with radiators, it is recommended to use the internal thermostat to control the temperature this allows a fast reacting system that will produce the lowest operating costs with the highest performance levels.

In high thermal mass buildings with either thick under floor heating or solid walls and radiators it is recommended to use weather compensation starting at a low level and moving up until comfort levels are achieved. Additional modulating controls can be introduced however the more control added the lower the performance level will be and the higher the running costs will be.

The systems with the highest performance level and the lowest running costs have the least interference from external sources allowing the heat pump to modulate the system and itself producing the very best performance levels.

### Installation of the heat pump.

#### Installing the Outdoor Unit

Position the outdoor unit so that the air flows into an open area, where there are no plants and animals. If the unit is to be installed within a mile of the sea you need to have the unit coated suing Blygold, ask us for details.

Install the outdoor unit on a flat, stable surface, it needs to be securely mounted at least 100mm off the ground on rubber feet. The unit must be bolted down for security using 10mm bolts and Zebedee's.

The unit must have adequate drainage away from the unit; it can produce up to 6 L / hour of condensate. If you are installing the unit at height, you can install a drain pan under the unit but its best to let the unit drain into the ground.

 Unit sizes

 12 and 16 Kw units
 - 1420

 8Kw unit
 - 998

 5 Kw Unit
 - 7981

- 1420mm (h) 940mm (w) 330mm (d) 103kg

- 998mm (h) 940mm (w) 330mm (d) 75kg

- 798mm (h) 880mm (w) 310mm (d) 59kg

#### The space around the unit is very important.

300mm to the left-hand side (facing the front of the unit), 600mm to the right of the unit, 300mm to the rear of the unit and 1500mm to the front of the unit.

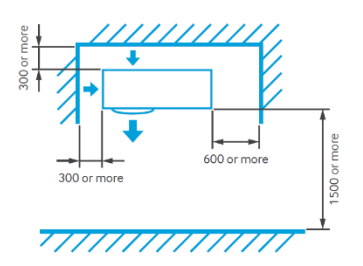

# Installation guidelines

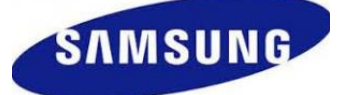

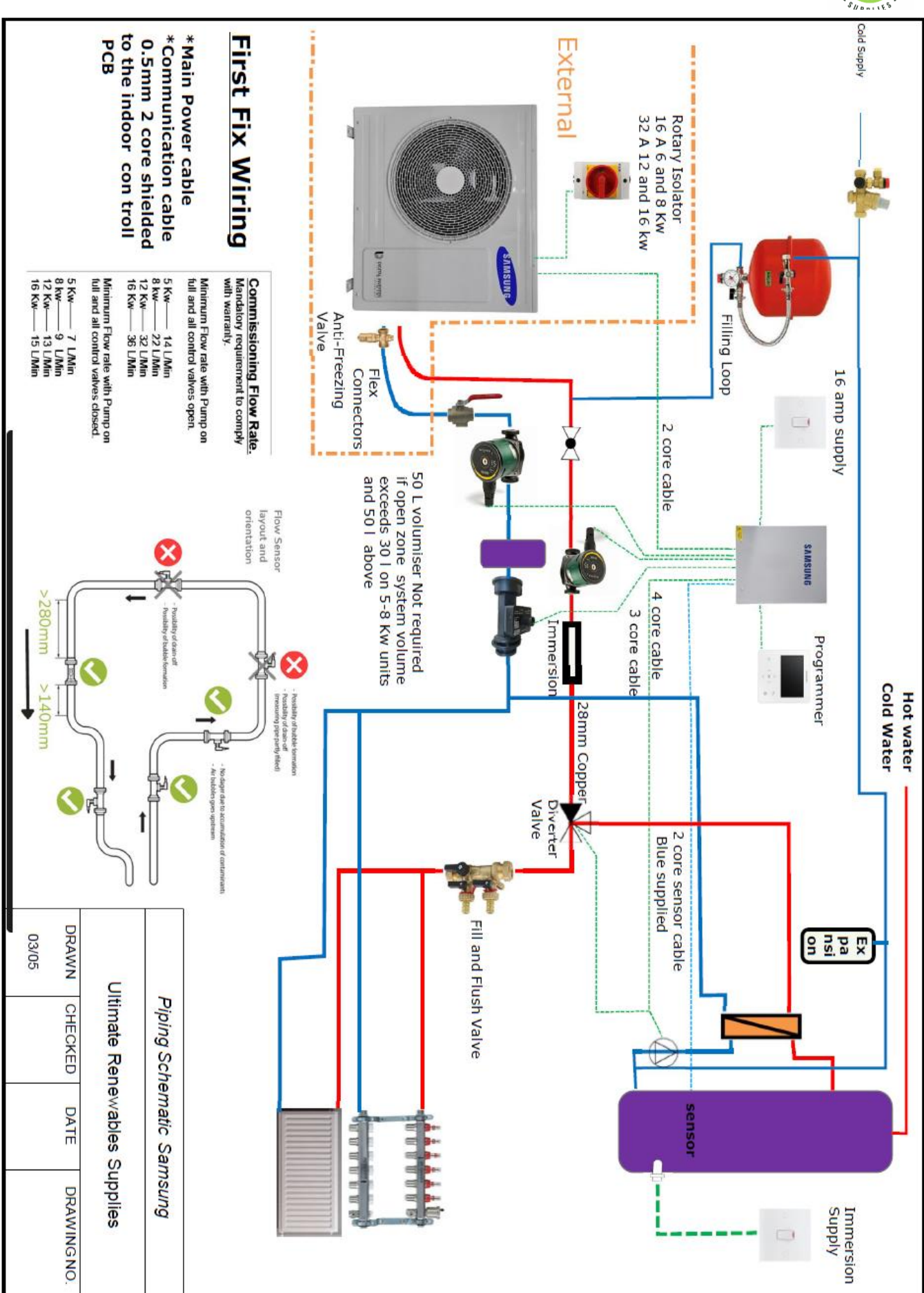

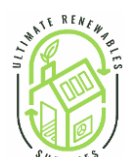

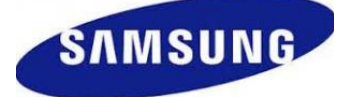

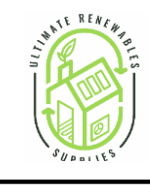

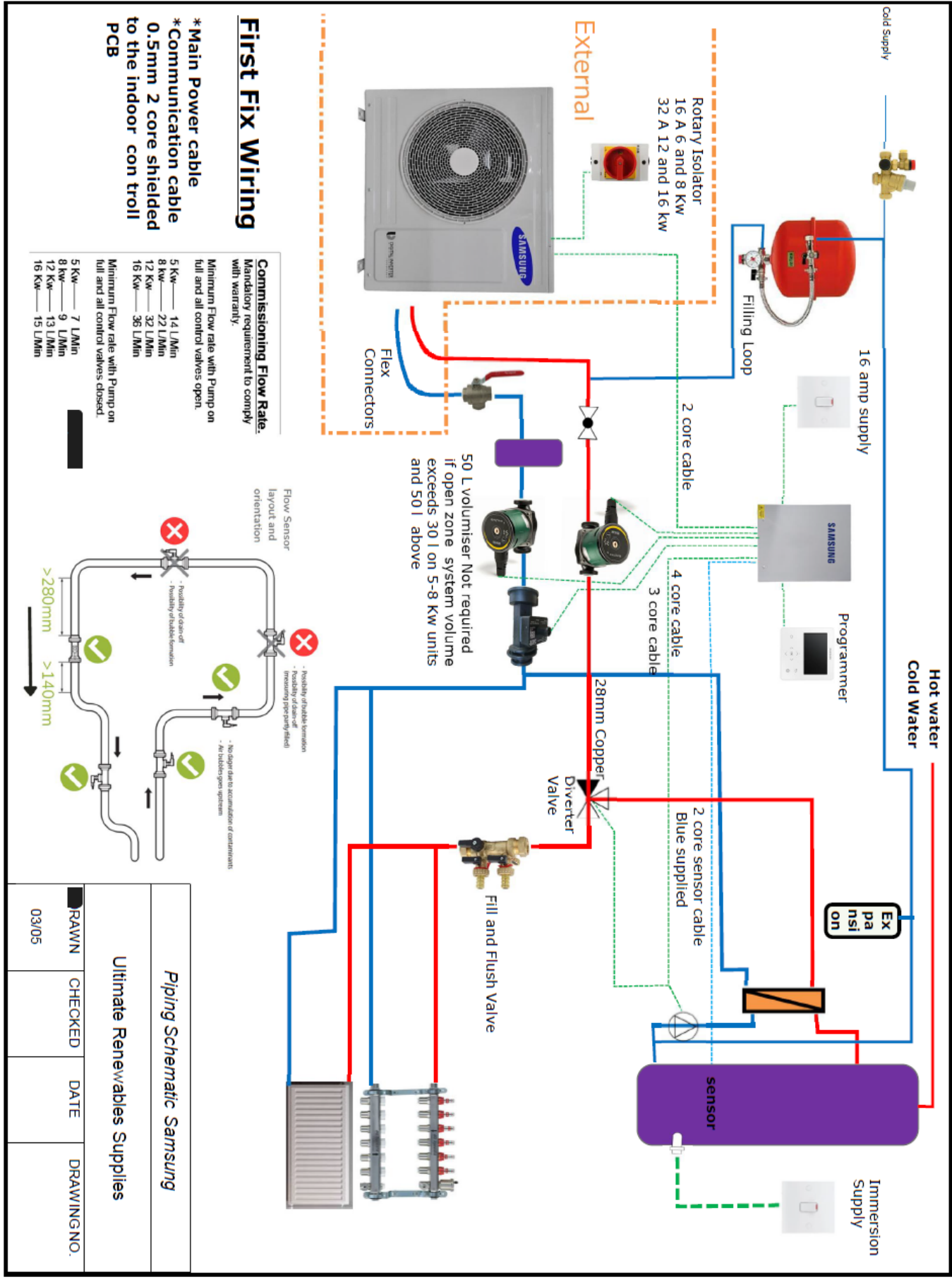

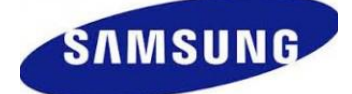

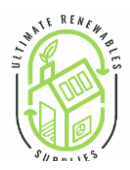

# Samsung Gen 6 Wiring

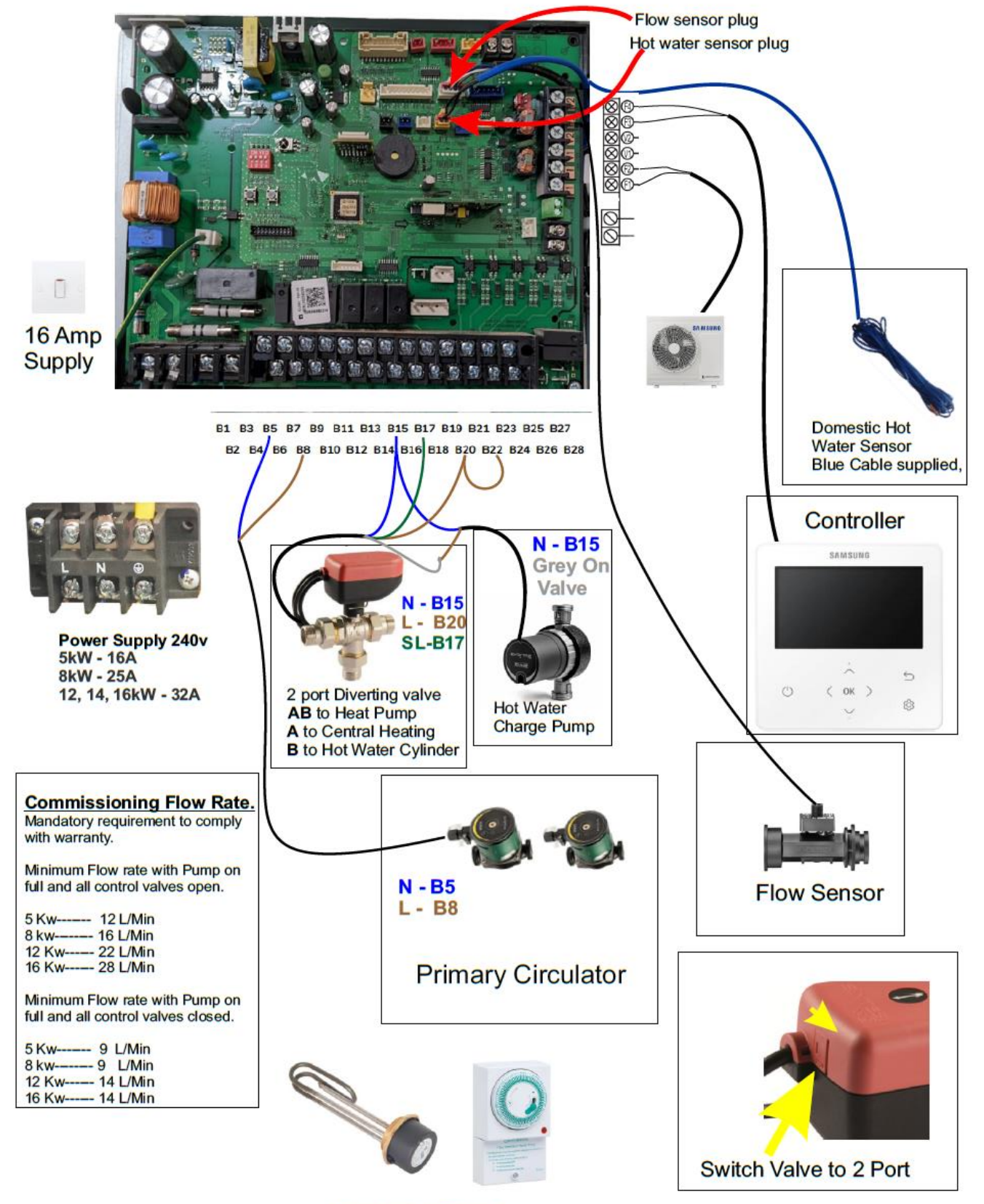

Immersion Timer Field Supply

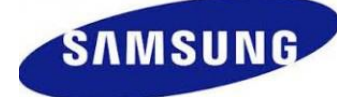

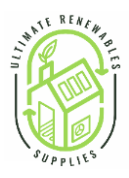

# Installing the motorised valve

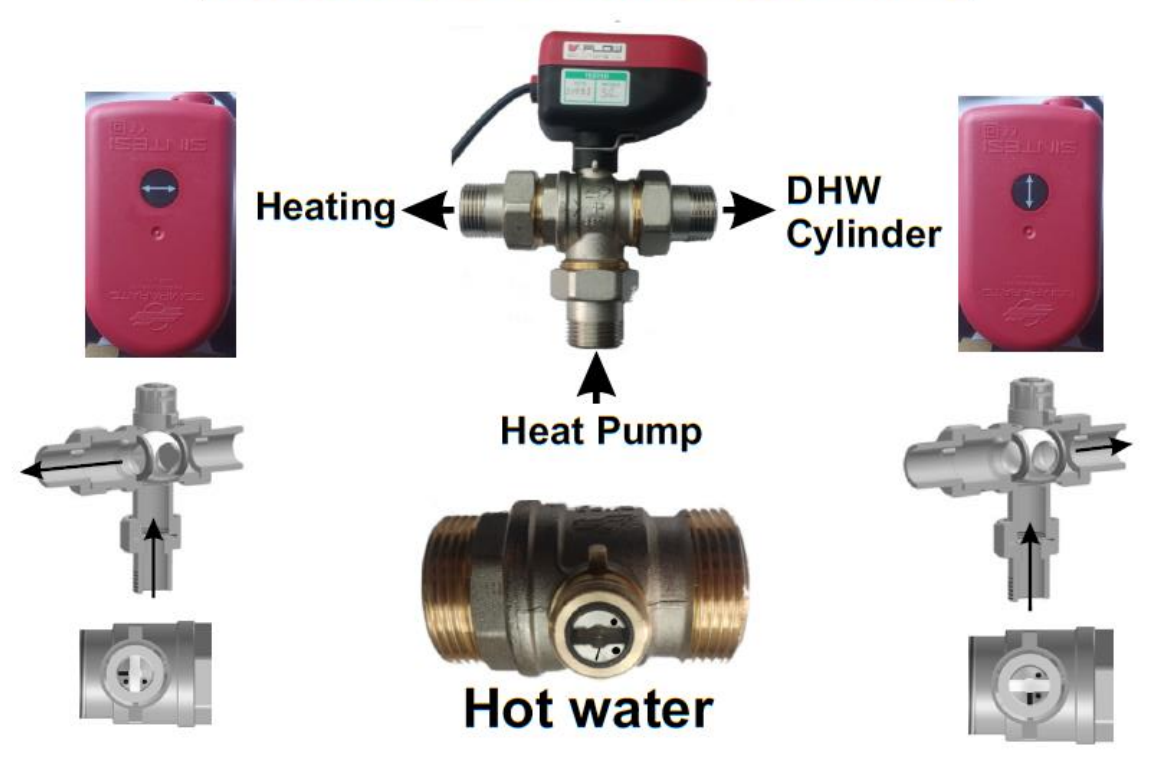

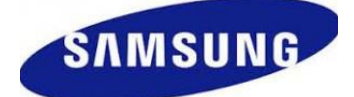

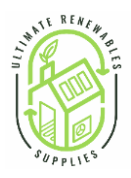

# System programming

## The controller

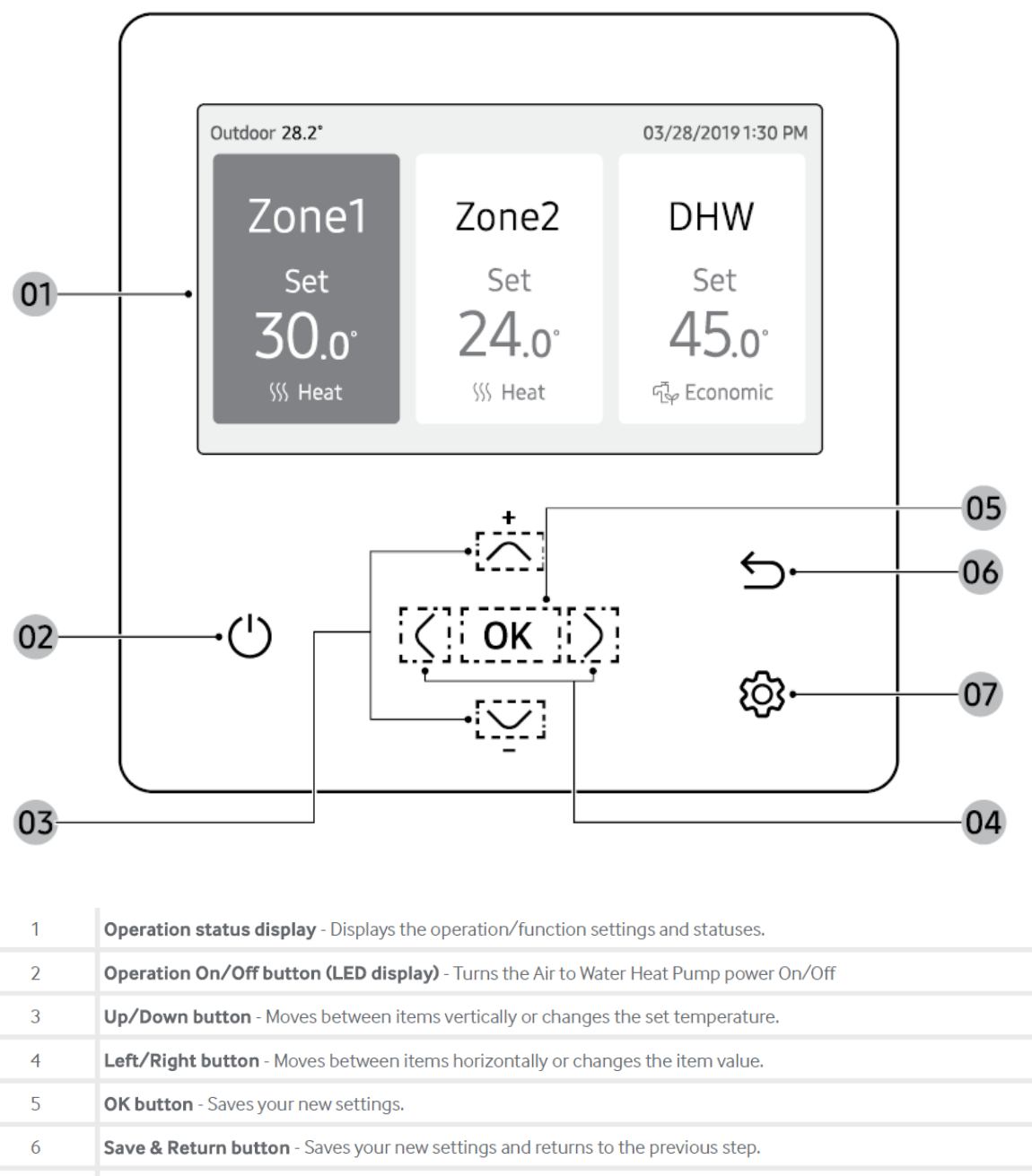

7 **Option button** - Selects the detailed setting function.

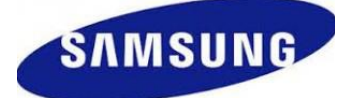

#### Setting up the controller for the first time.

#### **User Settijngs**

#### How to set the Options

1 Press the 🐼 button.

2 Press the  $\sim \sim$  or ( ) button to select Option, and then press the **OK** button.

3 See the following pages to select the desired menu.

| Step 1                     | Step 2                  | Step 3                        | Step 4       | Step 5                    | Description                              | Default                                 |
|----------------------------|-------------------------|-------------------------------|--------------|---------------------------|------------------------------------------|-----------------------------------------|
| Button Lock                |                         |                               |              |                           |                                          |                                         |
| Error List                 |                         |                               |              |                           | -                                        | -                                       |
| Indoor Unit<br>Information |                         |                               |              |                           | -                                        | -                                       |
|                            | Language                |                               |              |                           | Differs<br>depending on<br>the language  | First value for<br>the<br>language pack |
|                            | Daylight<br>Saving Time |                               |              |                           |                                          |                                         |
|                            | Lock                    |                               |              |                           |                                          |                                         |
|                            |                         | LED                           |              |                           | ON/OFF                                   | ON                                      |
|                            |                         | Button Mute                   |              |                           | ON/OFF                                   | OFF                                     |
|                            |                         | Current Time                  | Date         | Date Format               | YYYY/MM/DD,<br>DD/MM/YYYY,<br>MM/DD/YYYY | DD/MM/YYYY                              |
|                            |                         |                               |              | Year/Month/<br>Day        | 2000 to 2099/1<br>to<br>12/1 to 31       | 2019.01.01                              |
| Lloor Modo                 | Wired                   |                               | Time         | Time Format               | 12-Hour/24-<br>hour                      | 12-Hour                                 |
| User Mode                  | remote<br>controller    |                               |              | Hour/<br>Minute/<br>AM/PM | 0 to 12/0 to<br>60/AM.PM                 | PM 12 Hour<br>00 Minute                 |
|                            |                         | Reset<br>Remote<br>Controller |              |                           |                                          |                                         |
|                            |                         |                               | Brightness   |                           | 10 to 100%                               | 100%                                    |
|                            |                         | Display                       |              | Timer                     | 10 to 60 seconds                         | 30sec                                   |
|                            |                         | Setting                       | Screen Saver | Brightness                | 0, 10, 30, 50,<br>70%                    | 30%                                     |
|                            | Smart Reset             |                               |              |                           |                                          |                                         |
|                            | Reset All<br>User modes |                               |              |                           |                                          |                                         |
|                            | Service Time<br>Check   |                               |              |                           |                                          |                                         |

### Current Time Setting (Example)

- 1 Press the 😥 button.
- 2 Press the  $\overline{\frown}$  or  $\overline{\frown}$  button to select **Option**, and then press the **OK** button.
- 3 Press the  $\land \lor$  or  $\langle \rangle$  button to select User mode, and then press the OK button.
- 4 Press the  $\land \lor$  or  $\langle \rangle$  button to select Wired remote controller, and then press the OK button.
- 5 Press the  $\sim$   $\sim$  or  $\langle \rangle$  button to select Current time, and then press the OK button.
- 6 Press the  $\land \lor$  or  $\langle \rangle$  button to select Time, and then press the OK button.
- 7 Press the ~ ~ or < > button to select Time format, Hour, Minute, and AM/PM, and then press the OK button.

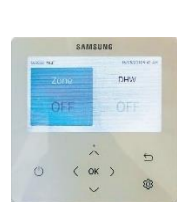

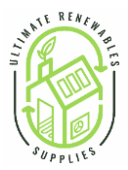

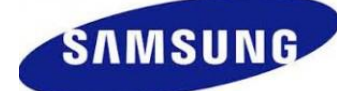

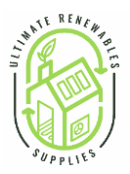

## Installation/Service mode

#### Additional functions of the Wired Remote Controller

1 If you want to use the various additional functions for your Wired Remote Controller, press the  $\land$  and  $\checkmark$  buttons at the same time for more than 3 seconds on the home screen.

- The password entry screen appears.
- 2 Enter the password, 0202, and then press the OK button.

• The settings screen for installation/service mode appears.

3 See the list of additional functions for the Wired Remote Controller on the next page, and then select the desired menu.

- Once you have entered the setting screen, the current setting appears.
- Refer to the chart for data setting.
- Using the ∧ / ∨ buttons, change the settings and press the > button to move to the next setting.
- Press the **OK** button to save the new setting.
- Press the S button to move to the Home screen.

NOTE

 While setting the data, you can press the button to move to the Home screen after checking the saving status at a pop-up screen.

| Step 1                          | Step 2                      | Step 3                   | Description                                  | Default              | Option<br>(refer to end<br>Of table) | Recommendation                    |
|---------------------------------|-----------------------------|--------------------------|----------------------------------------------|----------------------|--------------------------------------|-----------------------------------|
| Service Timer                   |                             |                          |                                              |                      |                                      |                                   |
| Quiet Mode<br>Automatic<br>Time |                             |                          |                                              |                      |                                      |                                   |
|                                 | Cool/Heat<br>Selection      |                          | Cool & Heat/Heat<br>only                     | Cool & Heat          |                                      |                                   |
|                                 | Main/Sub<br>Wired<br>Remote |                          |                                              | Main                 |                                      |                                   |
|                                 | Zone Selection              |                          |                                              | Zone 1               |                                      |                                   |
|                                 | Standard<br>Temperature     |                          | Water Outlet/Indoor                          | Water Outlet         | A<br>B                               | Indoor<br>Water Outlet            |
|                                 | Temperature<br>Unit         |                          | Celsius(°C):<br>1°C/0.5°C/.01°C/             | 0.5°C                |                                      | Water Ouliet                      |
|                                 | Temperature                 |                          | Wired Remote                                 | Wired                | С                                    | Wired Remote<br>Controller        |
|                                 | Sensor<br>Selection         |                          | Controller/External<br>Temperature<br>Sensor | Remote<br>Controller | D                                    | External<br>Temperature<br>Sensor |
|                                 | Room                        | Reference<br>Temperature | -9 to 40°C                                   |                      |                                      |                                   |
|                                 | Calibration                 | Calibration<br>Value     | -9 to 40°C                                   | 0°C                  |                                      |                                   |
|                                 |                             | Central :                | ON/OFF                                       |                      |                                      |                                   |
| Indoor Zone<br>Option           |                             | Normal Power<br>:        | ON/OFF                                       | -                    |                                      |                                   |
|                                 |                             | Mode :                   | Heat/Cool/Auto                               | -                    |                                      |                                   |
|                                 |                             | DHW Power :              | ON/OFF                                       | -                    |                                      |                                   |
|                                 |                             | DHW Mode :               | Economic/Standard/<br>Power/Forced           | -                    |                                      |                                   |
|                                 | Indoor Zone                 | Water Pump :             | ON/OFF                                       | -                    |                                      |                                   |
|                                 | Status                      | BUH :                    | ON/OFF                                       | -                    |                                      |                                   |
|                                 | Information                 | BSH :                    | ON/OFF                                       | -                    |                                      |                                   |
|                                 |                             | Flow sensor :            | lpm                                          | -                    |                                      |                                   |
|                                 |                             | Inverter Pump<br>:       | 0% ~ 100%                                    | -                    |                                      |                                   |
|                                 |                             | EEV Step :               | 0~2000Step                                   | -                    |                                      |                                   |
|                                 |                             | Thermostat 1 :           | ON/OFF                                       | -                    |                                      |                                   |
|                                 |                             | Thermostat 2 :           | ON/OFF                                       | -                    |                                      |                                   |
|                                 |                             | DHW<br>Thermostat :      | ON/OFF                                       | -                    |                                      |                                   |

Options :

A: Low thermal mass, radiator installations (the controller is the thermostat)

B: High thermal mass, thick under floor or radiators and thick solid walls, Whether compensation.

C: The remote controller is the room thermostat.

D: The remote controller can be hidden away and the house temperature can be controlled by a remote sensor (Red sensor supplied with the unit).

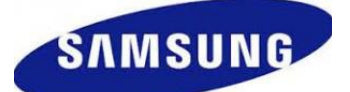

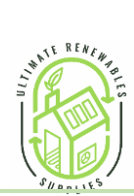

|                               |                                |                                                 |                                        |         |                                      | SHPRILES     |
|-------------------------------|--------------------------------|-------------------------------------------------|----------------------------------------|---------|--------------------------------------|--------------|
| Step 1                        | Step 2                         | Step 3                                          | Description                            | Default | Option<br>(refer to end<br>Of table) | Recommendati |
| Connection<br>Information     | Number of<br>Connection        |                                                 |                                        |         |                                      |              |
|                               | View Master<br>Indoor Unit     |                                                 |                                        |         |                                      |              |
|                               | Master Indoor                  | Serial No. :                                    |                                        | -       |                                      |              |
|                               | Zone Information               | Indoor Unit Eva<br>In Temp.<br>(Teva_in) :      | Temperature                            | -       |                                      |              |
|                               |                                | Indoor Unit Eva<br>Out<br>Temp.(Teva_<br>out) : | Temperature                            | -       |                                      |              |
|                               |                                | Indoor Unit<br>PHE<br>IN(Tw1) :                 | Temperature                            | -       |                                      |              |
|                               |                                | Indoor Unit<br>PHE<br>OUT(Tw2) :                | Temperature                            | -       |                                      |              |
|                               |                                | DHW Tank<br>Temp.<br>(Tt) :                     | Temperature                            | -       |                                      |              |
|                               |                                | DHW Mode :                                      | Economic/Stand<br>ard/<br>Power/Forced | -       |                                      |              |
| Device<br>Information         |                                |                                                 |                                        |         |                                      |              |
| Reset All<br>Service<br>Modes | Erase All Service mode data    |                                                 |                                        |         |                                      |              |
|                               | Initialize a remote controller |                                                 |                                        |         |                                      |              |
| Power Master<br>Reset 1)*     |                                |                                                 |                                        |         |                                      |              |
|                               |                                |                                                 |                                        |         |                                      |              |

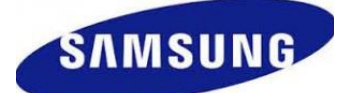

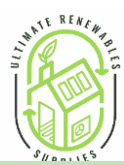

| Step 1                 | Step 2                         | Step 3  | Description                                 |               | Default<br>°C | Option<br>(refer to end<br>Of table)    | Recom<br>mendation<br>°C |
|------------------------|--------------------------------|---------|---------------------------------------------|---------------|---------------|-----------------------------------------|--------------------------|
| Field Setting          | Remote                         | Cooling | Water Out                                   | Max           | 25            |                                         | 25                       |
| Value                  | Controller<br>Setting          |         | Cooling                                     | Min           | 16            |                                         | 18                       |
|                        | 10**                           |         | Room                                        | Max           | 30            |                                         | 30                       |
|                        |                                |         | l emperature for cooling                    | Min           | 18            |                                         | 20                       |
|                        |                                | Heating | Water Out                                   | Мах           | 65            |                                         | 55                       |
|                        |                                |         | Temperature for<br>Heating                  | Min           | 25            |                                         | 20                       |
|                        |                                |         | Room                                        | Max           | 30            |                                         | 30                       |
|                        |                                |         | Temperature for<br>Heating                  | Min           | 16            |                                         | 16                       |
|                        |                                | DHW     | DHW tank                                    | Max           | 55            |                                         | 55                       |
|                        |                                |         | Temperature                                 | Min           | 40            |                                         | 40                       |
| Step 1                 | Step 2                         | Step 3  | Description                                 |               | Default<br>°C | Option<br>(refer to<br>end<br>Of table) | Recom<br>mendation<br>°C |
|                        |                                |         | Outdoor                                     | Max (Point 1) | -10           | А                                       | -3                       |
|                        |                                |         | Outdoor<br>Temperature for<br>Heating Water | Min (Point 2) | 15            | А                                       | 18                       |
|                        |                                |         |                                             | Max (Point 1) | -10           | В                                       | -3                       |
|                        |                                |         | Law                                         | Min (Point 2) | 15            | В                                       | 18                       |
|                        |                                | Heating | Water out                                   | Max (Point 1) | 40            | А                                       | 50                       |
|                        |                                |         | Temperature for                             | Min (Point 2) | 25            | А                                       | 22                       |
|                        |                                |         | Heating                                     | Max (Point 1) | 40            | В                                       | 40                       |
|                        | Water Law                      |         |                                             | Min (Point 2) | 25            | В                                       | 22                       |
| Field Setting<br>Value | Code (Weather<br>Compensation) |         | Heating Water<br>Law Selection              |               |               |                                         | 1                        |
|                        | 20**                           |         | Outdoor                                     | Max (Point 1) | 25            | А                                       | 25                       |
|                        |                                |         | Temperature for                             | Min (Point 2) | 40            | А                                       | 40                       |
|                        |                                |         | Cooling Water                               | Max (Point 1) | 25            | В                                       | 25                       |
|                        |                                | Cooling | Law                                         | Min (Point 2) | 40            | В                                       | 40                       |
|                        |                                | Cooling | Water out                                   | Max (Point 1) | 25            | А                                       | 20                       |
|                        |                                |         | Temperature for                             | Min (Point 2) | 18            | А                                       | 18                       |
|                        |                                |         | Cooling                                     | Max (Point 1) | 25            | В                                       | 20                       |
|                        |                                |         |                                             | Min (Point 2) | 18            | В                                       | 18                       |

Water law or weather compensation Mus be set at startup. Cooling is not recommended with radiators but will work with fan coils and under floor heating to supply some cooling effect. A: Radiators

B: Under floor heating.

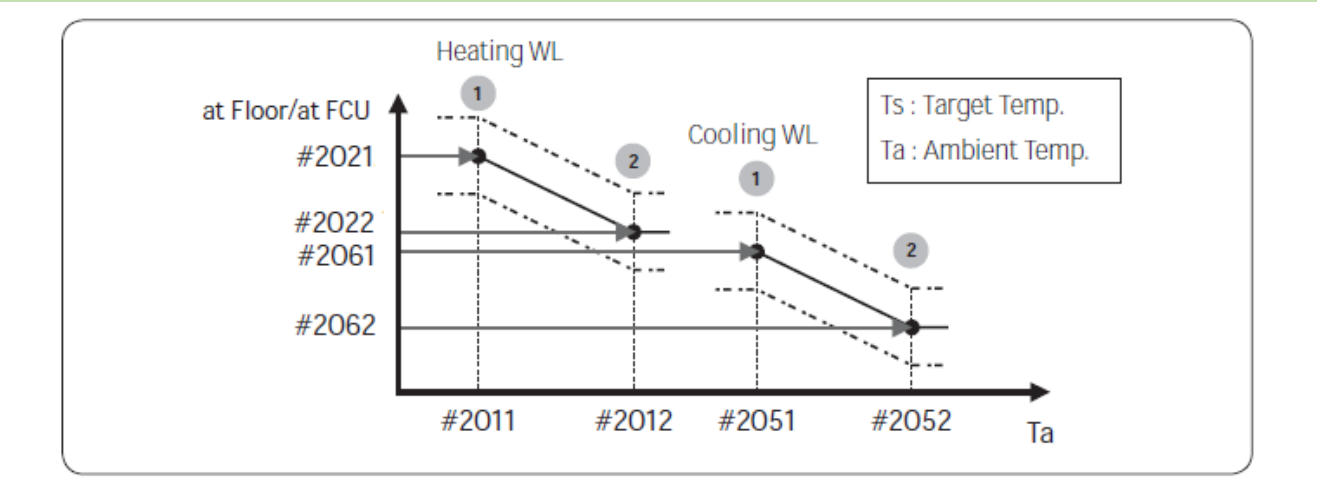

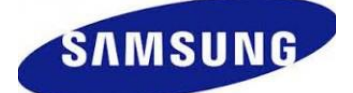

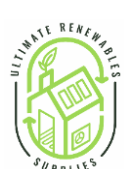

| Step 1       | Step 2                              | Step 3                | Description                |                                                 | Default<br>°C | Option<br>(refer to<br>end<br>Of table) | Recom<br>mendation |
|--------------|-------------------------------------|-----------------------|----------------------------|-------------------------------------------------|---------------|-----------------------------------------|--------------------|
|              |                                     | External Room         | Use with wired ex          | ternal thermistor                               | 0             | А                                       | 4                  |
|              | Water Law                           | Thermistor            | on                         | У                                               | 0             | В                                       | 4                  |
|              | Code (Weather<br>Compensation)      | Remote<br>Controller  | Use when wired r           | emote controller                                | 1             | А                                       | 4                  |
|              |                                     | Room Temp.<br>Control | temper                     | ature                                           |               | В                                       | 4                  |
|              | A: New build, very le floor heating | ow thermal mass w     | ith radiators.B: High      | er thermal mass b                               | uildings with | radiators of t                          | hin screed unde    |
|              |                                     | DHW                   | DHW mode<br>activate       | DHW mode                                        | 1             |                                         | 1                  |
|              |                                     |                       | Max. Temp.                 |                                                 | 55            |                                         | 55                 |
|              |                                     |                       | Stop °C                    |                                                 | 0             |                                         | 0                  |
|              |                                     |                       | Start °C                   |                                                 | 5             |                                         | 5                  |
|              |                                     | Heat Pump             | Time Min                   |                                                 | 5             |                                         |                    |
|              |                                     |                       | Max. Operating<br>Time Min |                                                 | 30            |                                         | 60                 |
|              |                                     |                       | Operation                  |                                                 | 2             |                                         | 0.5                |
|              |                                     |                       | Interval Hour              |                                                 | 3             |                                         | 0.5                |
|              |                                     | Booster               | On/Off                     |                                                 | 1             |                                         | 1                  |
|              |                                     | Heater                | Delay Time                 |                                                 |               |                                         |                    |
|              |                                     |                       |                            |                                                 | 1             |                                         |                    |
|              | Domestic                            |                       | Interval                   |                                                 | Fri (5)       | All (7)                                 | Eri (5)            |
|              | Hot Water                           |                       | Start Time                 |                                                 | 23            | 7 (ii (7)                               | 23                 |
|              | Tank                                | Disinfection          | Target Temp                |                                                 | 70            |                                         | 55-60              |
|              | Code 30**                           |                       | Duration                   |                                                 | 10            |                                         | 10                 |
|              |                                     |                       | Max time                   |                                                 | 8             |                                         | 8                  |
| Value        |                                     | Forced DHW            |                            |                                                 |               |                                         |                    |
| ield Setting |                                     | Solar Panel/          |                            |                                                 |               |                                         |                    |
| value        |                                     | DHW<br>Thermostat     |                            |                                                 |               |                                         |                    |
|              |                                     | 3-way Valve           |                            |                                                 | 0(Room)       | Option 1<br>(Tank)                      | 0 (Room)           |
|              |                                     |                       |                            | Backup Heater<br>1step capacity                 | 2             |                                         | 2                  |
|              |                                     | Addition<br>Function  | Energy<br>metering         | Backup Heater<br>2step capacity                 | 2             |                                         | 2                  |
|              |                                     |                       |                            | Booster<br>Heater<br>capacity                   | 3             |                                         | 3                  |
|              |                                     |                       |                            | Heating /                                       |               |                                         |                    |
|              |                                     |                       |                            | DHW                                             |               |                                         |                    |
|              |                                     |                       | Heat<br>Pump               | Low Outdoor<br>Temp. for<br>Heating<br>Priority |               |                                         |                    |
|              |                                     |                       |                            | Heating Off                                     | 35            |                                         | 19                 |
|              | Heating                             | Heating               | Backup                     | remp.                                           |               |                                         |                    |
|              | Code 40^^                           |                       | Backup                     |                                                 |               |                                         |                    |
|              |                                     |                       | Boiler                     |                                                 |               |                                         |                    |
|              |                                     |                       | valve                      |                                                 |               |                                         |                    |
|              |                                     |                       | Inverter                   | Application                                     | 1             |                                         | 1                  |
|              |                                     |                       | Pump                       | Target ∆ T                                      | 5             |                                         | 5                  |
|              |                                     | م عاماند!             | 1.15                       | Control factor                                  | 2             |                                         | 2                  |
|              |                                     | Addition              | Zone control               |                                                 |               |                                         |                    |

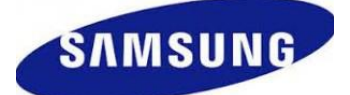

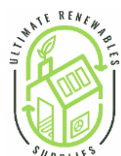

|               |                        |                            |               |               |                                         | *// b n i 14.*     |
|---------------|------------------------|----------------------------|---------------|---------------|-----------------------------------------|--------------------|
|               |                        |                            |               |               |                                         |                    |
| Step 1        | Step 2                 | Step 3                     | Description   | Default<br>°C | Option<br>(refer to<br>end<br>Of table) | Recom<br>mendation |
|               | Others<br>Code<br>50** | Outing Mode                |               |               |                                         |                    |
|               |                        | DHW Saving                 |               |               |                                         |                    |
| Field Setting |                        | Power Peak<br>Control      |               |               |                                         |                    |
| Field Setting |                        | Frequency<br>Ratio Control |               |               |                                         |                    |
| value         |                        | Additional<br>Function     | Not supported |               |                                         |                    |
|               |                        |                            |               |               |                                         |                    |
|               |                        |                            |               |               |                                         |                    |
|               |                        |                            |               |               |                                         |                    |

# **Troubleshooting**

### Common error codes.

| 653 | Wired remote controller thermistor SHORT or OPEN                                                                                                    |
|-----|----------------------------------------------------------------------------------------------------|
| 899 | Zone1 Water Outlet Thermistor SHORT or OPEN                                                                                                    |
| 901 | Water Inlet thermistor SHORT or OPEN                                                                                                    |
| 903 | Water Outlet thermistor SHORT or OPEN                                                                                                    |
| 904 | Water TANK thermistor SHORT or OPEN                                                                                                    |
| 601 | Communication error between remote controller and the Hydro unit                                                                                                    |
| 604 | Tracking error between remote controller and the Hydro unit                                                                                                    |
| 654 | Memory (EEPROM) Read/Write Error(Wired remote controller data error)                                                                                                    |
| 911 | <ul> <li>Low flow rate error</li> <li>in case of low flow rate in 30 sec during water pump signals is ON(Starting)</li> <li>in case of low flow rate in 15 sec during water pump signals is ON(After starting)</li> </ul> |
| 912 | <ul> <li>Normal flow rate error</li> <li>in case of normal flow rate in 10min during water pump signal is OFF</li> </ul>                                                                                                  |

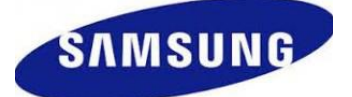

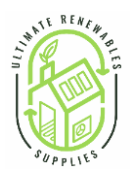

#### E911

• Water pump ON ( Low flow rate ) : NOT enough water flow

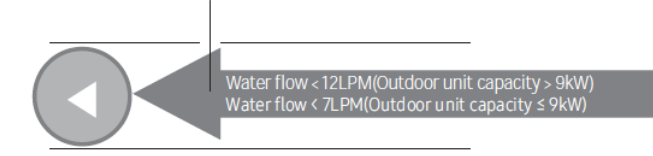

#### E912

• Water pump OFF (Normal flow rate)

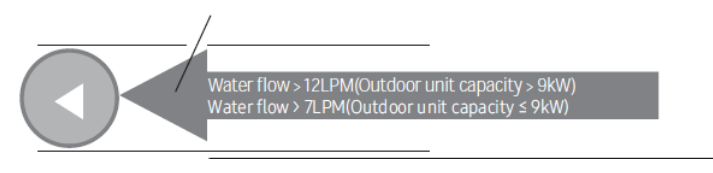

### Full error code listing

| Display | Explanation                                                                                                    | Error Source               |
|---------|----------------------------------------------------------------------------------------------------|----------------------------|
| 101     | Hydro Unit / Outdoor Unit communication connection error                                                                               | Hydro Unit                 |
| 120     | Short- or open-circuit error of the room temperature sensor of the Zone 2 indoor unit (detected only when the room thermostat is used) | Hydro Unit                 |
| 121     | Short- or open-circuit error of the room temperature sensor of the Zone 1 indoor unit (detected only when the room thermostat is used) | Hydro Unit                 |
| 122     | EVA Inlet temp sensor SHORT or OPEN                                                                                                    | Hydro Unit                 |
| 123     | EVA Outlet temp sensor SHORT or OPEN                                                                                                   | Hydro Unit                 |
| 162     | EEPROM Error                                                                                                    | Hydro Unit                 |
| 198     | Error of Terminal Block's Thermal Fuse(Open)                                                                                           | Hydro Unit                 |
| 201     | Hydro Unit / Outdoor Unit communication error(Matching error)                                                                          | Hydro Unit/Ourdoor<br>Unit |
| 202     | Hydro Unit / Outdoor Unit communication error(3 min)                                                                                   | Hydro Unit/Ourdoor<br>Unit |
| 203     | Communication error between INVERTER and MAIN MICOM (4 min)                                                                            | Outdoor Unit               |
| 221     | Outdoor Unit air temperature sensor error                                                                                              | Outdoor Unit               |
| 231     | Condenser temperature sensor error                                                                                                    | Outdoor Unit               |
| 251     | Discharge temperature sensor error                                                                                                    | Outdoor Unit               |
| 320     | OLP sensor error                                                                                                    | Outdoor Unit               |
| 403     | Detection of freezing (During cooling operation)                                                                                       | Outdoor Unit               |
| 404     | Protection of Outdoor Unit when it is overload (during Safety Start, Normal operation state)                                           | Outdoor Unit               |
| 407     | Comp down due to high pressure                                                                                                    | Outdoor Unit               |
| 416     | Discharge of a compressor is overheated                                                                                                | Outdoor Unit               |
| 419     | OUTDOOR UNIT EEV operation error                                                                                                    | Outdoor Unit               |
| 425     | Power source line missing error (only for 3-phase model)                                                                               | Outdoor Unit               |
| 440     | Heating operation blocked (outdoor temperature over35 °C)                                                                              | Outdoor Unit               |
| 441     | Cooling operation blocked (outdoor temperature under9 °C)                                                                              | Outdoor Unit               |
| 458     | OUTDOOR UNIT fan1 error                                                                                                    | Outdoor Unit               |
| 461     | [Inverter] Compressor startup error                                                                                                    | Outdoor Unit               |
| 462     | [Inverter] Total current error/PFC over current error                                                                                  | Outdoor Unit               |

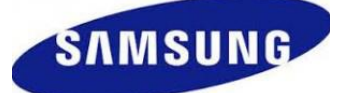

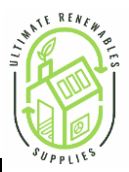

| 463                                                                                                    | OLP is overheated                                                                                                    | Outdoor Unit                                                                                                    |
|----------------------------------------------------------------------------------------------------|----------------------------------------------------------------------------------------------------|----------------------------------------------------------------------------------------------------|
| 464                                                                                                    | [Inverter] IPM over current error                                                                                                    | Outdoor Unit                                                                                                    |
| 465                                                                                                    | Compressor overload error                                                                                                    | Outdoor Unit                                                                                                    |
| 466                                                                                                    | DC LINK over/low voltage error                                                                                                    | Outdoor Unit                                                                                                    |
| 467                                                                                                    | [Inverter] Compressor rotation error                                                                                                    | Outdoor Unit                                                                                                    |
| 468                                                                                                    | [Inverter] Current sensor error                                                                                                    | Outdoor Unit                                                                                                    |
| 469                                                                                                    | [Inverter] DC LINK voltage sensor error                                                                                                    | Outdoor Unit                                                                                                    |
| 470                                                                                                    | Outdoor unit EEPROM Read/Write Error                                                                                                    | Outdoor Unit                                                                                                    |
| 471                                                                                                    | Outdoor unit EEPROM Read/Write Error(OTP error)                                                                                                    | Outdoor Unit                                                                                                    |
| 474                                                                                                    | IPM(IGBT Module) or PFCM temperature sensor Error                                                                                                    | Outdoor Unit                                                                                                    |
| 475                                                                                                    | Outdoor Unit Fan2 error                                                                                                    | Outdoor Unit                                                                                                    |
| 484                                                                                                    | PFC Overload Error                                                                                                    | Outdoor Unit                                                                                                    |
| 485                                                                                                    | Input current sensor error                                                                                                    | Outdoor Unit                                                                                                    |
| 500                                                                                                    | IPM is overheated                                                                                                    | Outdoor Unit                                                                                                    |
| 554                                                                                                    | Gas leak error                                                                                                    | Outdoor Unit                                                                                                    |
| 590                                                                                                    | Inverter EEPROM Checksum error                                                                                                    | Outdoor Unit                                                                                                    |
| 601                                                                                                    | Communication error between the Hydro Unit and wired remote controller                                                                                                    | Hydro Unit                                                                                                    |
| Display                                                                                                    | Explanation                                                                                                    | Error Source                                                                                                    |
|                                                                                                    |                                                                                                    |                                                                                                    |
| 604                                                                                                    | Communication tracking error between the Hydro Unit and wired remote controller                                                                                                    | Hydro Unit                                                                                                    |
| 604<br>653                                                                                                   | Communication tracking error between the Hydro Unit and wired remote controller<br>Wired remote controller temp sensor SHORT or OPEN                                                                                                    | Hydro Unit<br>Hydro Unit,<br>Wired Remote                                                                                                    |
| 604<br>653<br>654                                                                                            | Communication tracking error between the Hydro Unit and wired remote controller<br>Wired remote controller temp sensor SHORT or OPEN<br>Memory(EEPROM) Read/Write Error(Wired remote Controller data error)                                                                                                    | Hydro Unit<br>Hydro Unit,<br>Wirod Pomoto<br>Hydro Unit,<br>Wirod Pomoto                                                                                                    |
| 604<br>653<br>654<br>899                                                                                     | Communication tracking error between the Hydro Unit and wired remote controller<br>Wired remote controller temp sensor SHORT or OPEN<br>Memory(EEPROM) Read/Write Error(Wired remote Controller data error)<br>Short- or open-circuit error of the Zone 1 water-out temperature sensor                                                                                                    | Hydro Unit<br>Hydro Unit,<br>Wirod Romoto<br>Hydro Unit,<br>Wirod Romoto<br>Hydro Unit                                                                                                    |
| 604<br>653<br>654<br>899<br>900                                                                              | Communication tracking error between the Hydro Unit and wired remote controller<br>Wired remote controller temp sensor SHORT or OPEN<br>Memory(EEPROM) Read/Write Error(Wired remote Controller data error)<br>Short- or open-circuit error of the Zone 1 water-out temperature sensor<br>Short- or open-circuit error of the Zone 2 water-out temperature sensor                                                                                                    | Hydro Unit<br>Hydro Unit,<br>Wirod Pomoto<br>Hydro Unit,<br>Wirod Pomoto<br>Hydro Unit<br>Hydro Unit                                                                                                    |
| 604<br>653<br>654<br>899<br>900<br>901                                                                       | Communication tracking error between the Hydro Unit and wired remote controller<br>Wired remote controller temp sensor SHORT or OPEN<br>Memory(EEPROM) Read/Write Error(Wired remote Controller data error)<br>Short- or open-circuit error of the Zone 1 water-out temperature sensor<br>Short- or open-circuit error of the Zone 2 water-out temperature sensor<br>Water inlet (PHE) temperature sensor error(open/short)                                                                                                    | Hydro Unit<br>Hydro Unit,<br>Wirod Romoto<br>Hydro Unit,<br>Wirod Romoto<br>Hydro Unit<br>Hydro Unit<br>Hydro Unit                                                                                                    |
| 604<br>653<br>654<br>899<br>900<br>901<br>901                                                                | Communication tracking error between the Hydro Unit and wired remote controllerWired remote controller temp sensor SHORT or OPENMemory(EEPROM) Read/Write Error(Wired remote Controller data error)Short- or open-circuit error of the Zone 1 water-out temperature sensorShort- or open-circuit error of the Zone 2 water-out temperature sensorWater inlet (PHE) temperature sensor error(open/short)Water outlet (PHE) temperature sensor error(open/short)                                                                                                    | Hydro Unit<br>Hydro Unit,<br>Wirod Pomoto<br>Hydro Unit,<br>Wirod Pomoto<br>Hydro Unit<br>Hydro Unit<br>Hydro Unit<br>Hydro Unit                                                                                                    |
| 604<br>653<br>654<br>899<br>900<br>901<br>902<br>903                                                         | Communication tracking error between the Hydro Unit and wired remote controller<br>Wired remote controller temp sensor SHORT or OPEN<br>Memory(EEPROM) Read/Write Error(Wired remote Controller data error)<br>Short- or open-circuit error of the Zone 1 water-out temperature sensor<br>Short- or open-circuit error of the Zone 2 water-out temperature sensor<br>Water inlet (PHE) temperature sensor error(open/short)<br>Water outlet (PHE) temperature sensor error(open/short)<br>Water outlet (backup heater) temperature sensor error                                                                                                    | Hydro Unit<br>Hydro Unit,<br>Hydro Unit,<br>Hydro Unit,<br>Wirod Romoto<br>Hydro Unit<br>Hydro Unit<br>Hydro Unit<br>Hydro Unit<br>Hydro Unit                                                                                                    |
| 604<br>653<br>654<br>899<br>900<br>901<br>902<br>903<br>903<br>904                                           | Communication tracking error between the Hydro Unit and wired remote controller<br>Wired remote controller temp sensor SHORT or OPEN<br>Memory(EEPROM) Read/Write Error(Wired remote Controller data error)<br>Short- or open-circuit error of the Zone 1 water-out temperature sensor<br>Short- or open-circuit error of the Zone 2 water-out temperature sensor<br>Water inlet (PHE) temperature sensor error(open/short)<br>Water outlet (PHE) temperature sensor error(open/short)<br>Water outlet (backup heater) temperature sensor error<br>DHW tank temperature sensor error                                                                                                    | Hydro Unit<br>Hydro Unit,<br>Hydro Unit,<br>Hydro Unit,<br>Hydro Unit<br>Hydro Unit<br>Hydro Unit<br>Hydro Unit<br>Hydro Unit<br>Hydro Unit<br>Hydro Unit                                                                                                    |
| 604<br>653<br>654<br>899<br>900<br>901<br>902<br>903<br>904<br>906                                           | Communication tracking error between the Hydro Unit and wired remote controller<br>Wired remote controller temp sensor SHORT or OPEN<br>Memory(EEPROM) Read/Write Error(Wired remote Controller data error)<br>Short- or open-circuit error of the Zone 1 water-out temperature sensor<br>Short- or open-circuit error of the Zone 2 water-out temperature sensor<br>Water inlet (PHE) temperature sensor error(open/short)<br>Water outlet (PHE) temperature sensor error(open/short)<br>Water outlet (backup heater) temperature sensor error<br>DHW tank temperature sensor error<br>Refrigerant gas inlet (PHE) temperature sensor (open/short)                                                                                                    | Hydro Unit         Hydro Unit,         Wirod Pomoto         Hydro Unit,         Wirod Pomoto         Hydro Unit,         Hydro Unit         Hydro Unit         Hydro Unit         Hydro Unit         Hydro Unit         Hydro Unit         Hydro Unit         Hydro Unit         Hydro Unit         Hydro Unit         Hydro Unit         Hydro Unit         Outdoor Unit                                                                                                    |
| 604<br>653<br>654<br>899<br>900<br>901<br>902<br>903<br>903<br>904<br>906<br>911                             | Communication tracking error between the Hydro Unit and wired remote controller<br>Wired remote controller temp sensor SHORT or OPEN<br>Memory(EEPROM) Read/Write Error(Wired remote Controller data error)<br>Short- or open-circuit error of the Zone 1 water-out temperature sensor<br>Short- or open-circuit error of the Zone 2 water-out temperature sensor<br>Water inlet (PHE) temperature sensor error(open/short)<br>Water outlet (PHE) temperature sensor error(open/short)<br>Water outlet (backup heater) temperature sensor error<br>DHW tank temperature sensor error<br>Refrigerant gas inlet (PHE) temperature sensor (open/short)<br>Low flow rate error                                                                                                    | Hydro Unit         Hydro Unit,         Wirod Pomoto         Hydro Unit,         Wirod Pomoto         Hydro Unit,         Hydro Unit         Hydro Unit                                                                                                  |
| 604<br>653<br>654<br>899<br>900<br>901<br>902<br>903<br>904<br>906<br>911                                    | Communication tracking error between the Hydro Unit and wired remote controller<br>Wired remote controller temp sensor SHORT or OPEN<br>Memory(EEPROM) Read/Write Error(Wired remote Controller data error)<br>Short- or open-circuit error of the Zone 1 water-out temperature sensor<br>Short- or open-circuit error of the Zone 2 water-out temperature sensor<br>Water inlet (PHE) temperature sensor error(open/short)<br>Water outlet (PHE) temperature sensor error(open/short)<br>Water outlet (backup heater) temperature sensor error<br>DHW tank temperature sensor error<br>Refrigerant gas inlet (PHE) temperature sensor (open/short)<br>Low flow rate error<br>• in case of low flow rate in 30 sec during water pump signals is ON(Starting)<br>Normal flow rate error                                                                                                    | Hydro Unit         Hydro Unit,         Wirod Pomoto         Hydro Unit,         Wirod Pomoto         Hydro Unit,         Hydro Unit         Hydro Unit                                                                                                    |
| 604<br>653<br>654<br>899<br>900<br>901<br>902<br>903<br>904<br>906<br>911<br>912                             | Communication tracking error between the Hydro Unit and wired remote controller<br>Wired remote controller temp sensor SHORT or OPEN<br>Memory(EEPROM) Read/Write Error(Wired remote Controller data error)<br>Short- or open-circuit error of the Zone 1 water-out temperature sensor<br>Short- or open-circuit error of the Zone 2 water-out temperature sensor<br>Water inlet (PHE) temperature sensor error(open/short)<br>Water outlet (PHE) temperature sensor error(open/short)<br>Water outlet (backup heater) temperature sensor error<br>DHW tank temperature sensor error<br>Refrigerant gas inlet (PHE) temperature sensor (open/short)<br>Low flow rate error<br>• in case of low flow rate in 30 sec during water pump signals is ON(Starting)<br>Normal flow rate error<br>• in case of normal flow rate in 10min during water pump signal<br>is OFF                                                                                                    | Hydro Unit         Hydro Unit,         Wirod Pomoto         Hydro Unit,         Wirod Pomoto         Hydro Unit,         Hydro Unit         Hydro Unit                                                                                                  |
| 604<br>653<br>654<br>899<br>900<br>901<br>902<br>903<br>904<br>906<br>911<br>912<br>916                      | Communication tracking error between the Hydro Unit and wired remote controller<br>Wired remote controller temp sensor SHORT or OPEN<br>Memory(EEPROM) Read/Write Error(Wired remote Controller data error)<br>Short- or open-circuit error of the Zone 1 water-out temperature sensor<br>Short- or open-circuit error of the Zone 2 water-out temperature sensor<br>Water inlet (PHE) temperature sensor error(open/short)<br>Water outlet (PHE) temperature sensor error(open/short)<br>Water outlet (backup heater) temperature sensor error<br>DHW tank temperature sensor error<br>Refrigerant gas inlet (PHE) temperature sensor (open/short)<br>Low flow rate error<br>• in case of low flow rate in 30 sec during water pump signals is ON(Starting)<br>Normal flow rate error<br>• in case of normal flow rate in 10min during water pump signal<br>is OFF                                                                                                    | Hydro Unit         Hydro Unit,         Wirod Pamoto         Hydro Unit,         Wirod Pamoto         Hydro Unit,         Wirod Pamoto         Hydro Unit,         Hydro Unit         Hydro Unit                                                                                               |
| 604<br>653<br>654<br>899<br>900<br>901<br>902<br>903<br>904<br>906<br>911<br>912<br>916<br>919               | Communication tracking error between the Hydro Unit and wired remote controller<br>Wired remote controller temp sensor SHORT or OPEN<br>Memory(EEPROM) Read/Write Error(Wired remote Controller data error)<br>Short- or open-circuit error of the Zone 1 water-out temperature sensor<br>Short- or open-circuit error of the Zone 2 water-out temperature sensor<br>Water inlet (PHE) temperature sensor error(open/short)<br>Water outlet (PHE) temperature sensor error(open/short)<br>Water outlet (backup heater) temperature sensor error<br>DHW tank temperature sensor error<br>Refrigerant gas inlet (PHE) temperature sensor (open/short)<br>Low flow rate error<br>• in case of low flow rate in 30 sec during water pump signals is ON(Starting)<br>Normal flow rate error<br>• in case of normal flow rate in 10min during water pump signal<br>is OFF<br>Mixing valve sensor error<br>Error that the set temperature for disinfection operation is not reached, or, after<br>reaching, the temperature fails to continue for the requested time                           | Hydro Unit         Hydro Unit,         Hydro Unit,         Hydro Unit,         Hydro Unit,         Hydro Unit         Hydro Unit                                            |
| 604<br>653<br>654<br>899<br>900<br>901<br>902<br>903<br>904<br>906<br>911<br>912<br>912<br>916<br>919<br>920 | Communication tracking error between the Hydro Unit and wired remote controller<br>Wired remote controller temp sensor SHORT or OPEN<br>Memory(EEPROM) Read/Write Error(Wired remote Controller data error)<br>Short- or open-circuit error of the Zone 1 water-out temperature sensor<br>Short- or open-circuit error of the Zone 2 water-out temperature sensor<br>Water inlet (PHE) temperature sensor error(open/short)<br>Water outlet (PHE) temperature sensor error(open/short)<br>Water outlet (backup heater) temperature sensor error<br>DHW tank temperature sensor error<br>Refrigerant gas inlet (PHE) temperature sensor (open/short)<br>Low flow rate error<br>• in case of low flow rate in 30 sec during water pump signals is ON(Starting)<br>Normal flow rate error<br>• in case of normal flow rate in 10min during water pump signal<br>is OFF<br>Mixing valve sensor error<br>Error that the set temperature for disinfection operation is not reached, or, after<br>reaching, the temperature fails to continue for the requested time<br>FSV SD card data error | Hydro Unit         Hydro Unit,         Wirod Pomoto         Hydro Unit,         Wirod Pomoto         Hydro Unit,         Wirod Pomoto         Hydro Unit         Hydro Unit |

#### Maintenance of the unit

- In order to ensure optimal availability of the unit, a number of checks and inspections on the unit and •
  - the field wiring have to be carried out at regular intervals, preferably yearly. This maintenance should be carried out by SAMSUNG local technician. Besides keeping the remote controller clean by means of a soft damp cloth, no maintenance is required by the operator.

#### WARNING

- During longer periods of standstill, e.g. during summer with a heating only application, it is very important NOT TO SWITCH OFF THE POWER SUPPLY towards the unit.
- Switching off the power supply stops the automatic repetitive movement of the motor in order to • prevent it from getting jammed.